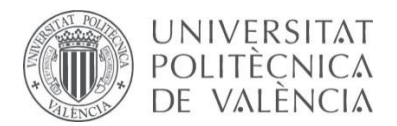

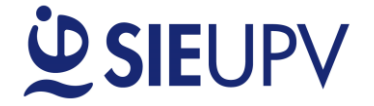

# MANUAL "Programa de Tutorización de Prácticas"

## Dirigido a: TUTORES UPV

v.4 29/09/2017

#### OBJETO

El objeto principal del **"Programa de Tutorización de Prácticas"** es facilitar al Tutor UPV una herramienta para registrarse como tutor UPV para las prácticas en empresas.

No es necesaria la inscripción en este programa para participar como Tutor UPV.

#### MANUAL TUTOR UPV

Acceso a través del siguiente enlace: www.sie.upv.es/calculatupractica o a través de la Intranet / Servicios / Servicio Integrado de Empleo / Programa de tutorización de prácticas.

El tutor UPV tiene la posibilidad de acceder a la herramienta a través del siguiente enlace:

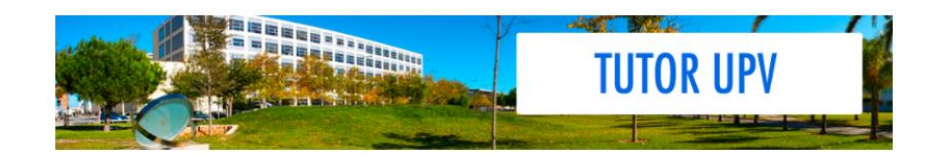

Se puede dar de alta / baja en el programa de tutorización de prácticas, indicando las áreas de interés.

#### 1. ALTA EN EL PROGRAMA

Cuando se accede al programa de tutorización de prácticas, aparece una tabla con los siguientes datos del tutor UPV:

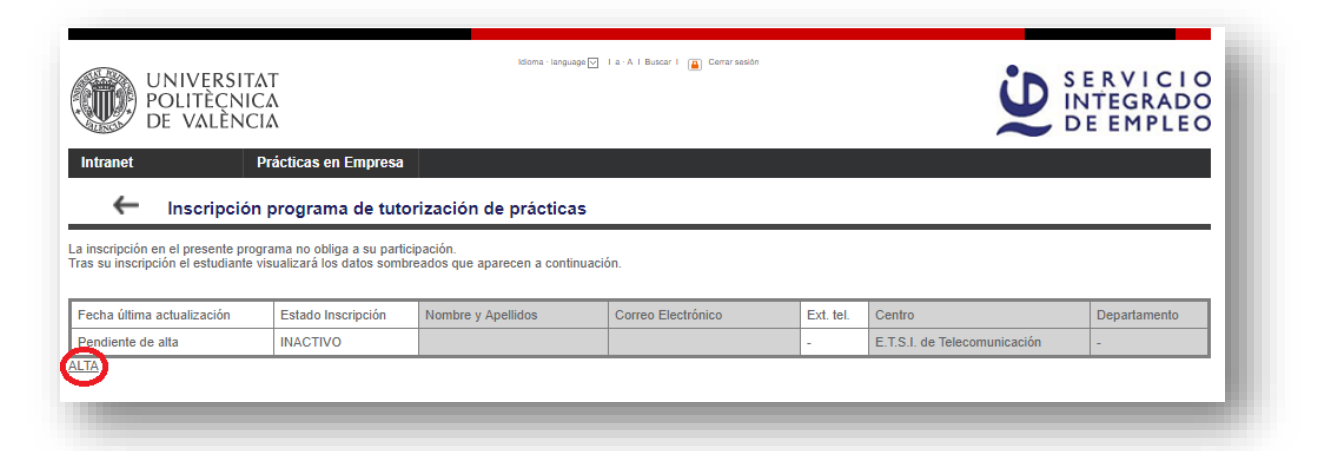

Los datos que aparecen sombreados son aquellos que verán los alumnos cuando un tutor UPV se de alta. Para darse de alta hay que acceder al enlace **"ALTA"**.

Como se observa en la siguiente imagen, cuando un tutor se da de alta, se indica la última fecha de actualización y el estado de la inscripción a **"ACTIVO".** 

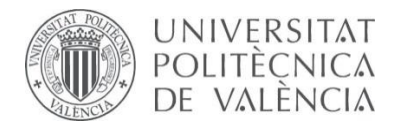

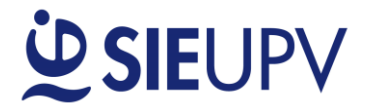

| s su inscripción el estudiante              | grama no obliga a su partic<br>visualizará los datos somb | pación.<br>reados que aparecen a continua | ación.             |           |                              |              |
|---------------------------------------------|-----------------------------------------------------------|-------------------------------------------|--------------------|-----------|------------------------------|--------------|
| echa última actualización                   | Estado Inscripción                                        | Nombre y Apellidos                        | Correo Electrónico | Ext. tel. | Centro                       | Departamento |
| 1/09/2017                                   | ACTIVO                                                    |                                           |                    | -         | E.T.S.I. de Telecomunicación | -            |
| reas de interés<br>dificar areas de interes |                                                           |                                           |                    |           |                              | li           |

\* Cabe destacar que la inscripción en el programa de tutorización no obliga a su participación.

#### 2. BAJA EN EL PROGRAMA

Se deberá pulsar en el enlace **"Darse de baja en el programa de tutorización"** y automáticamente se actualizará el estado de la inscripción a **"INACTIVO"** y se registrará la última fecha de actualización:

| POLITÈCNIO<br>DE VALÈNO                                 | CA<br>CIA                  |                                             |                    |           | <b>U</b> | INTEGRADO<br>DE EMPLEO |
|---------------------------------------------------------|----------------------------|---------------------------------------------|--------------------|-----------|----------|------------------------|
| ranet                                                   | Prácticas en Empresa       |                                             |                    |           |          |                        |
| - Inscripción                                           | n programa de tuto         | orización de práctica                       | 5                  |           |          |                        |
| scripción en el presente pro                            | grama no obliga a su parti | icipación.<br>preados que aparecen a contin | uación.            |           |          |                        |
| su inscripción el estudiante                            | visualizara los datos some |                                             |                    |           |          |                        |
| su inscripción el estudiante<br>ha última actualización | Estado Inscripción         | Nombre y Apellidos                          | Correo Electrónico | Ext. tel. | Centro   | Departamento           |

### 3. MODIFICAR ÁREAS DE INTERÉS

Una vez inscrito en el programa de tutorización, se pueden modificar las áreas de interés del tutor UPV. Para ello, hay que detallarlas en el recuadro indicado y para que sean efectivas, se debe pulsar en **"Modificar áreas de interés"**.

| Fecha última actualización      | Estado Inscripción | Nombre y Apellidos | Correo Electrónico | Ext. tel. | Centro                       | Departamento |
|---------------------------------|--------------------|--------------------|--------------------|-----------|------------------------------|--------------|
| 21/09/2017                      | ACTIVO             |                    |                    | -         | E.T.S.I. de Telecomunicación | -            |
| Darse de baja en el programa de | tutorización       |                    |                    |           |                              |              |
| Áreas de interés                |                    |                    |                    |           |                              |              |
|                                 |                    |                    |                    |           |                              |              |
|                                 |                    |                    |                    |           |                              |              |
| Aodificar areas de interes      |                    |                    |                    |           |                              | //           |
|                                 |                    |                    |                    |           |                              |              |
|                                 |                    |                    |                    |           |                              |              |